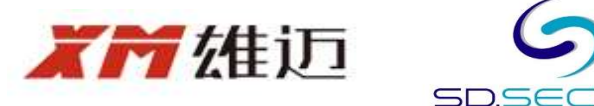

# HOW TO SETUP YOUR PC FOR XMEYE REMOTE VIEW

## 1. Goto the following WebSite to download the software named : CMS

# https://download.xm030.cn/d/MDAwMDA4MTA=

JRE®

| 程序名称 / Title       | CMS(General)                                                |
|--------------------|-------------------------------------------------------------|
| 版本名称 / VersionName | 2018-03-06                                                  |
| 更新时间 / UpdateTime  | 2019-03-13                                                  |
| 文件名称 / FileName    | General_Bate_CMS_V3.1.0.9.T.20190306.exe                    |
| 下载地址 / Download    | <u>点击下载 / Click To Download</u><br>【注意:此压缩文件不是升级包,下载后请解压使用】 |

### 2. Run the software installation after finish downloading

Do you want to run or save General\_Bate\_CMS\_V3.1.0.9.T.20190306.exe (53.1 MB) from ks3-cn-beijing.ksyun.com?

3. Select English as the software default language, then click next.

| 。<br>CMS 安装程序                                      |                   |
|----------------------------------------------------|-------------------|
| <b>安装语言</b><br>请在下面列表中选择一种语言:                      |                   |
| <ul> <li>简体中文</li> <li>繁体中文</li> <li>英文</li> </ul> |                   |
|                                                    |                   |
|                                                    | ▼<br>下一步(N) > 取消© |

### 4. Click NEXT again to continue installation

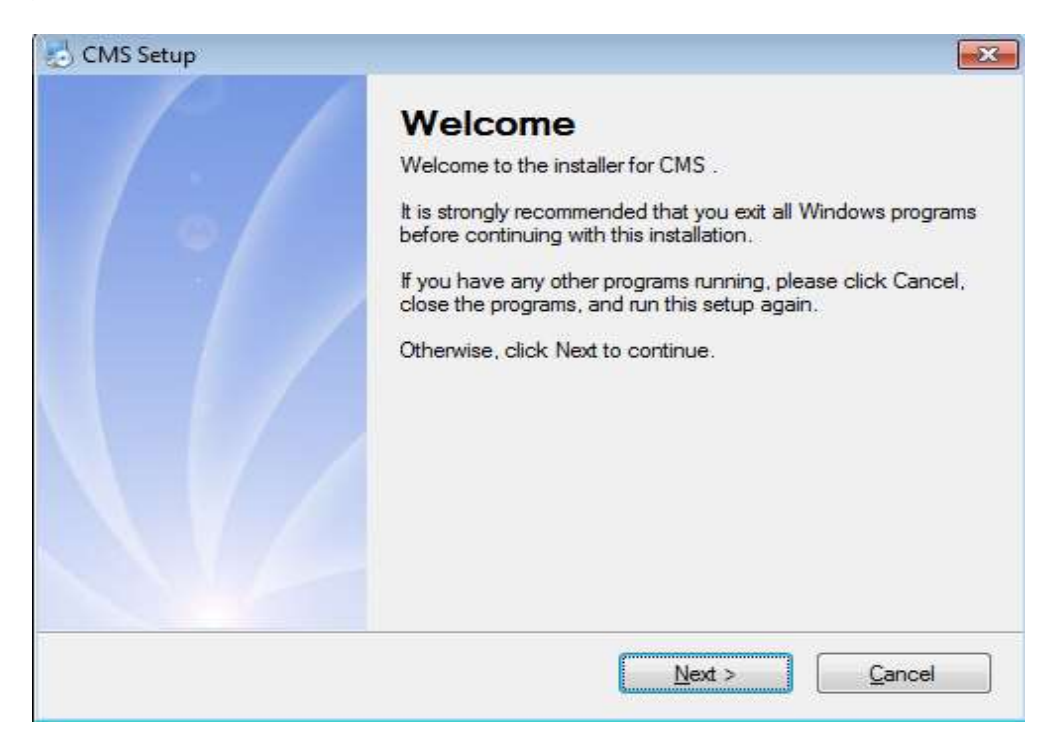

#### 5. Click NEXT again to continue installation

| CMS Setup                    |                                            |                                      |
|------------------------------|--------------------------------------------|--------------------------------------|
| Installation Folder          |                                            |                                      |
| Where would you like CM      | to be installed?                           |                                      |
| The software will be install | ed in the folder listed below. To select a | different location, either type in a |
| new path, or click Change    | to browse for an existing folder.          |                                      |
| Install CMS to:              |                                            |                                      |
| C:\Program Files\CMS         |                                            | Change                               |
|                              |                                            |                                      |
| Space required: 175.1 ME     |                                            |                                      |
| Space available on select    | d drive: 394.53 GB                         |                                      |
|                              |                                            |                                      |
|                              |                                            |                                      |
|                              | p                                          |                                      |
|                              | < <u>B</u> ack <u>N</u>                    | lext > Cancel                        |

6. Click NEXT again to continue installation

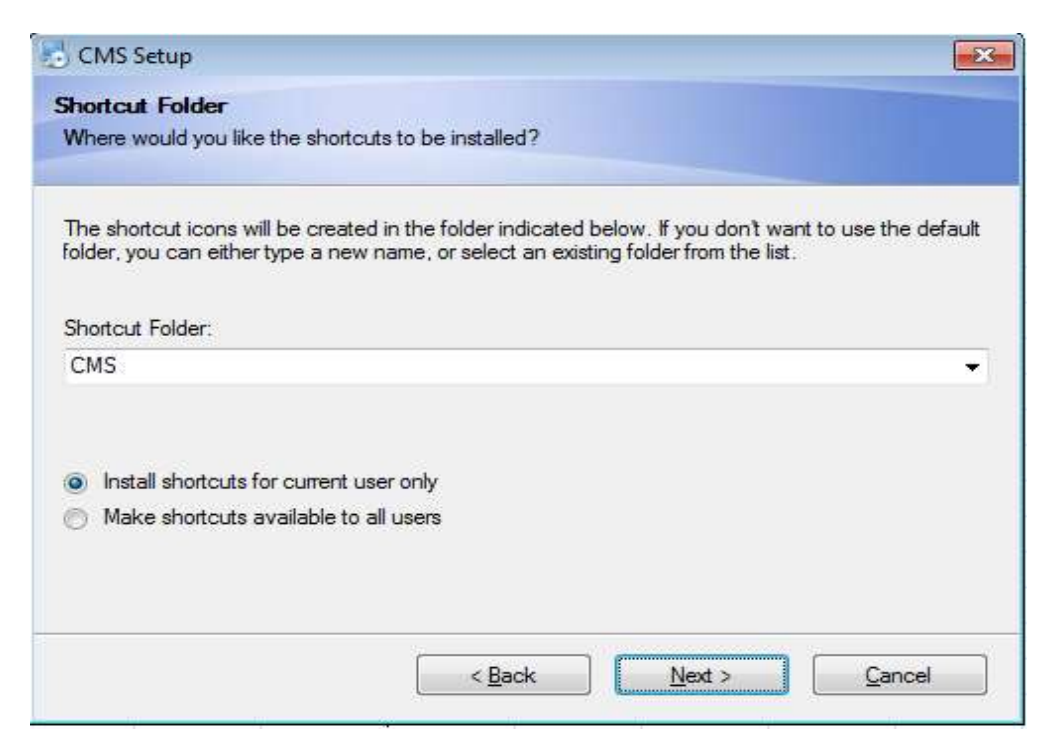

7. Click NEXT again to continue installation

| CMS Setup                     |                                                         | 1     |
|-------------------------------|---------------------------------------------------------|-------|
| Ready to Insta                |                                                         |       |
| You are now rea               | dy to install CMS                                       |       |
| The installer now             | has enough information to install CMS on your computer. |       |
| The following set             | tings will be used:                                     |       |
| Install folder:               | C:\Program Files\CMS                                    |       |
| Shortcut folder:              | CMS                                                     |       |
| Please <mark>click Nex</mark> | t to proceed with the installation.                     |       |
|                               |                                                         |       |
|                               |                                                         |       |
|                               |                                                         |       |
|                               |                                                         |       |
|                               | < <u>B</u> ack <u>N</u> ext > <u>C</u>                  | ancel |

8. System start installation.

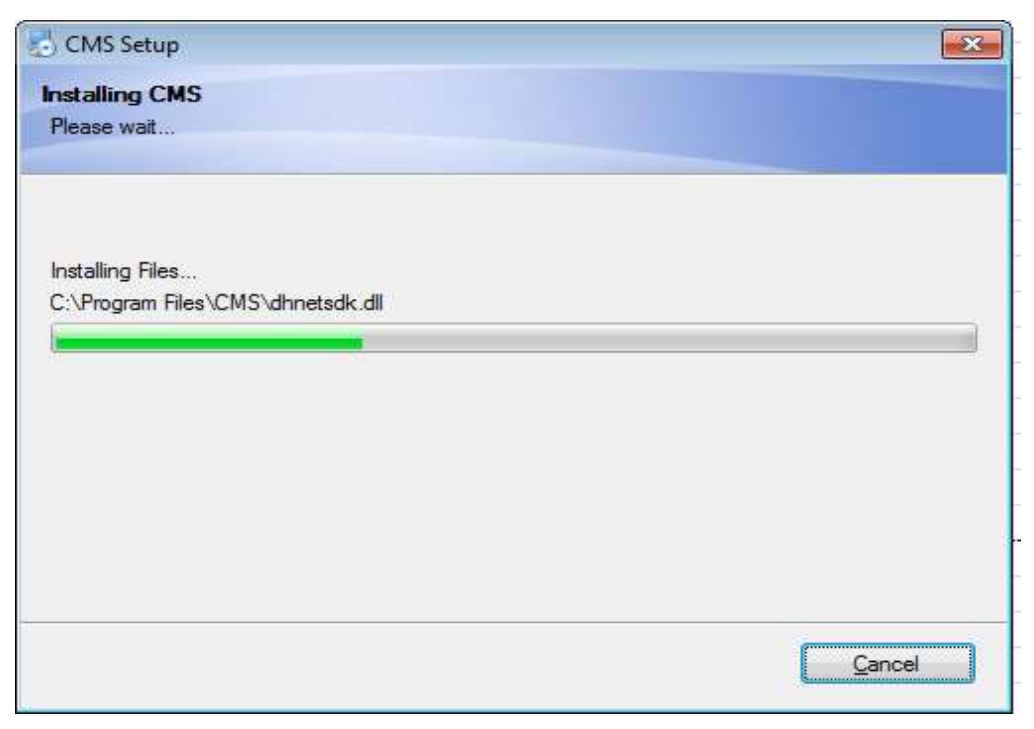

9. Click finish to complete the installation

| CMS Setup |                                                                                                    |  |
|-----------|----------------------------------------------------------------------------------------------------|--|
|           | Installation Successful<br>The CMS installation is complete.<br>Thank you for choosing CMS!<br>Please click Finish to exit this installer. |  |
|           | < Back Einish Cance                                                                                                    |  |

10. Select English on the following screen.

| Select Language                                           | ×      |
|-----------------------------------------------------------|--------|
| ??????<br>Português(BR)<br>Bulgarian<br>?eskv             |        |
| English<br>Franz?sisch<br>DEUTSCHER<br>ελληνικ?<br>Hebrew | •      |
| ОК                                                        | Cancel |

| User Name  | super           |            |
|------------|-----------------|------------|
| Destructed |                 |            |
| Password   |                 |            |
|            | Save Password [ | Auto Login |

12. Click on System then click on Device Manager

| СМS    |      |               |                   |                 |                            | - = ×                                                                         |
|--------|------|---------------|-------------------|-----------------|----------------------------|-------------------------------------------------------------------------------|
| Device |      |               |                   | Monitor         |                            | Time                                                                          |
|        | -    |               |                   |                 | H.205++ XVR                | 11:57:17<br>2020-09-10<br>CPU : 0%<br>System<br>System<br>2<br>Device Manager |
|        |      | <u> _2(</u> 8 | 55++              | XXVIR           | H.265++ XVR<br>H.265++ XVR | Local Config<br>Remote Config<br>Account                                      |
|        | H.26 | 5++ XWR       | H.265++ XVI       | R (H.265++ XV/R | H.265++ XVR                |                                                                               |
|        |      |               | <b>11 11 25 3</b> | 6 64 🔀 🌾 🛏      |                            | 👹 PTZ                                                                         |
|        | Туре | Date          | Device Chan User  | Describe        |                            | Color                                                                         |
|        |      |               |                   |                 |                            | System 1                                                                      |
|        |      |               |                   |                 |                            | PlayBack                                                                      |
|        |      |               |                   |                 |                            | Advance                                                                       |
| GG     |      |               |                   |                 |                            | LogOut                                                                        |

| Device Manag | ger    |        |        |                  |                      | ×              |
|--------------|--------|--------|--------|------------------|----------------------|----------------|
| ADD A        | 2      | MODIFY | DELETE | Devices import I | کے<br>Devices export | onnection Test |
| Zoni         | e List |        |        |                  |                      |                |
|              |        |        |        |                  |                      |                |
|              |        |        |        |                  |                      |                |
|              |        |        |        |                  |                      |                |
|              |        |        |        |                  |                      |                |
|              |        |        |        |                  |                      |                |
|              |        |        |        |                  |                      |                |
|              |        |        | ОК     |                  |                      |                |

14. Type in your preferred the Zone name . Eg. House, then Click OK

| Zone    | _     | _      | × |
|---------|-------|--------|---|
| Zone    | House |        |   |
| Up Zone | I     |        |   |
|         | ОК    | Cancel |   |

| Dev | rice Manager |            |          |        |                |                | ×              |
|-----|--------------|------------|----------|--------|----------------|----------------|----------------|
|     | in a second  |            |          |        |                |                |                |
|     |              | 2          | <b>P</b> | Î      |                | <u></u>        |                |
|     | ADD AREA     | ADD DEVICE | MODIFY   | DELETE | Devices import | Devices exporC | onnection Test |
|     | Zone List    |            |          |        |                |                |                |
|     | House        |            |          |        |                |                |                |
|     |              |            |          |        |                |                |                |
|     |              |            |          |        |                |                |                |
|     |              |            |          |        |                |                |                |
|     |              |            |          |        |                |                |                |
|     |              |            |          |        |                |                |                |
|     |              |            |          |        |                |                |                |
|     |              |            |          |        |                |                |                |
|     |              |            |          |        |                |                |                |
|     |              |            |          |        |                |                |                |
|     |              |            |          |        |                |                |                |
|     |              |            |          |        |                |                |                |
|     |              |            |          |        |                |                |                |
|     |              |            |          |        |                |                |                |
|     |              |            |          |        |                |                |                |
|     |              |            |          |        |                |                |                |
|     |              |            |          |        |                |                |                |
|     | 10           |            |          |        |                |                |                |
|     |              |            |          | ОК     |                |                |                |
| 1   |              |            |          |        |                |                |                |

16. Type in the Device Name, Tick on Cloud, Key in 16 Digits Serial No, Password and Click OK.

| E | dit       |               | _           |                 |                       | × |
|---|-----------|---------------|-------------|-----------------|-----------------------|---|
| I |           |               | -           |                 | [                     |   |
|   | NO.       | IP Address    | Port        | MAC             | Vendor                |   |
|   |           |               |             |                 |                       |   |
|   |           |               |             |                 |                       |   |
|   |           |               |             |                 |                       |   |
|   |           |               |             |                 |                       |   |
|   |           |               |             |                 |                       |   |
|   |           |               |             |                 |                       |   |
|   |           |               |             |                 |                       |   |
|   |           | Show Added    | Devic IP Se | arch IPV6Search | Add Device EditDevice |   |
|   |           | Onvif Search  | n <u> </u>  |                 |                       |   |
|   | Device    | Name DVR1     | 1           |                 |                       |   |
|   |           |               |             | - 2             |                       |   |
|   | LoginTy   | pe 🔽 IP Addre | es 🔽 Domain | ARSP 🔽 Clo      | oud IPV6              |   |
|   | Serial II | 323747043     | 658630d     | 2               |                       |   |
|   | Den al    | - I <u></u>   |             | <b>.</b>        |                       |   |
|   |           |               |             |                 | 4                     |   |
|   | User Na   | ame admin     |             | Password        | *****                 | 1 |
|   | -         | Hausa         |             | -               | ,                     |   |
|   | Zone      | Inouse        |             |                 |                       |   |
|   | Vendor    | H264DVR       | -           |                 |                       |   |
|   |           |               |             |                 | 1                     |   |
|   |           | 5             | ок          | Cancel          |                       |   |
|   |           |               |             |                 |                       |   |

17. Click OK to exit from here.

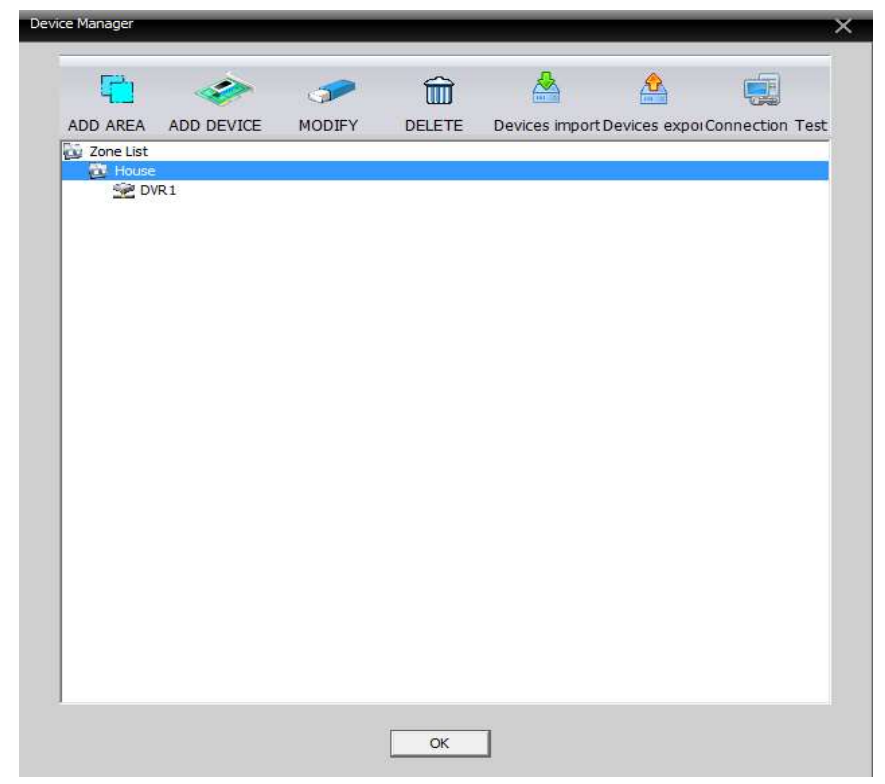

18. Drag and drop the delivce name (DVR1) over the screen as shown below.

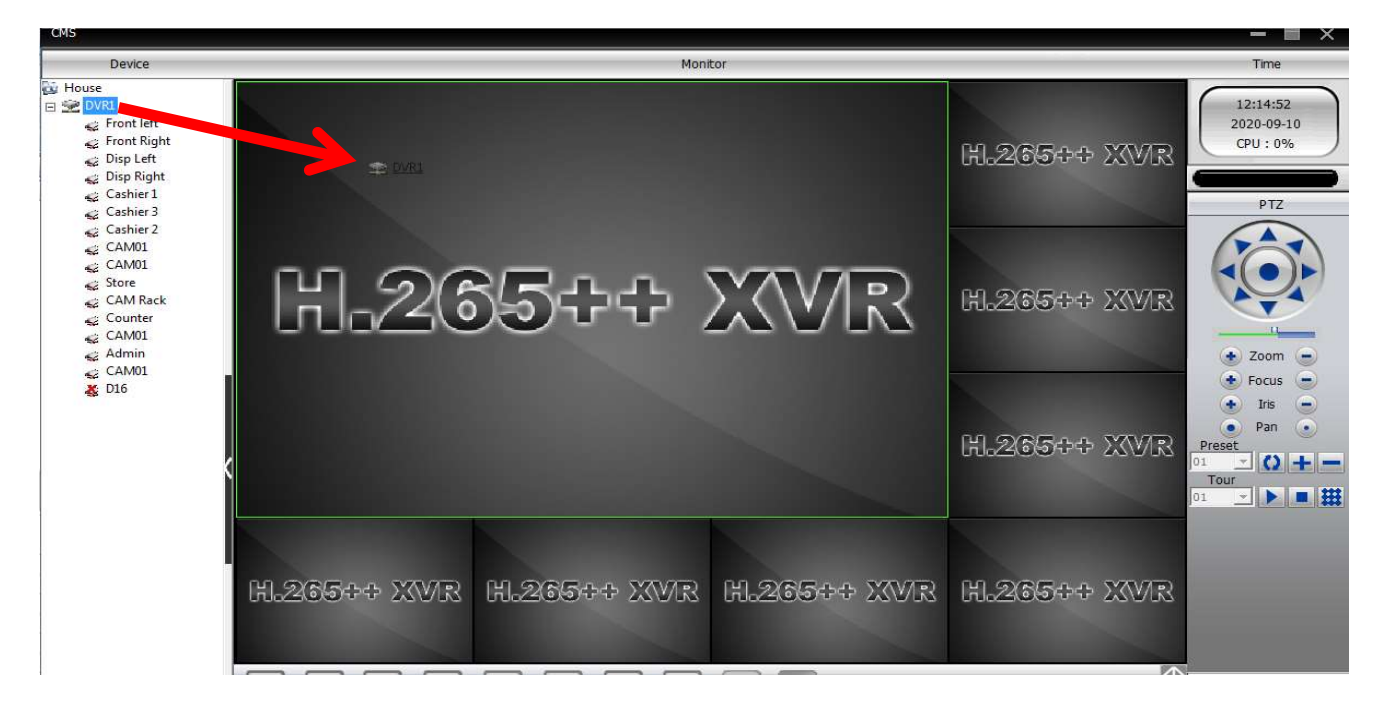

#### 19. Done.

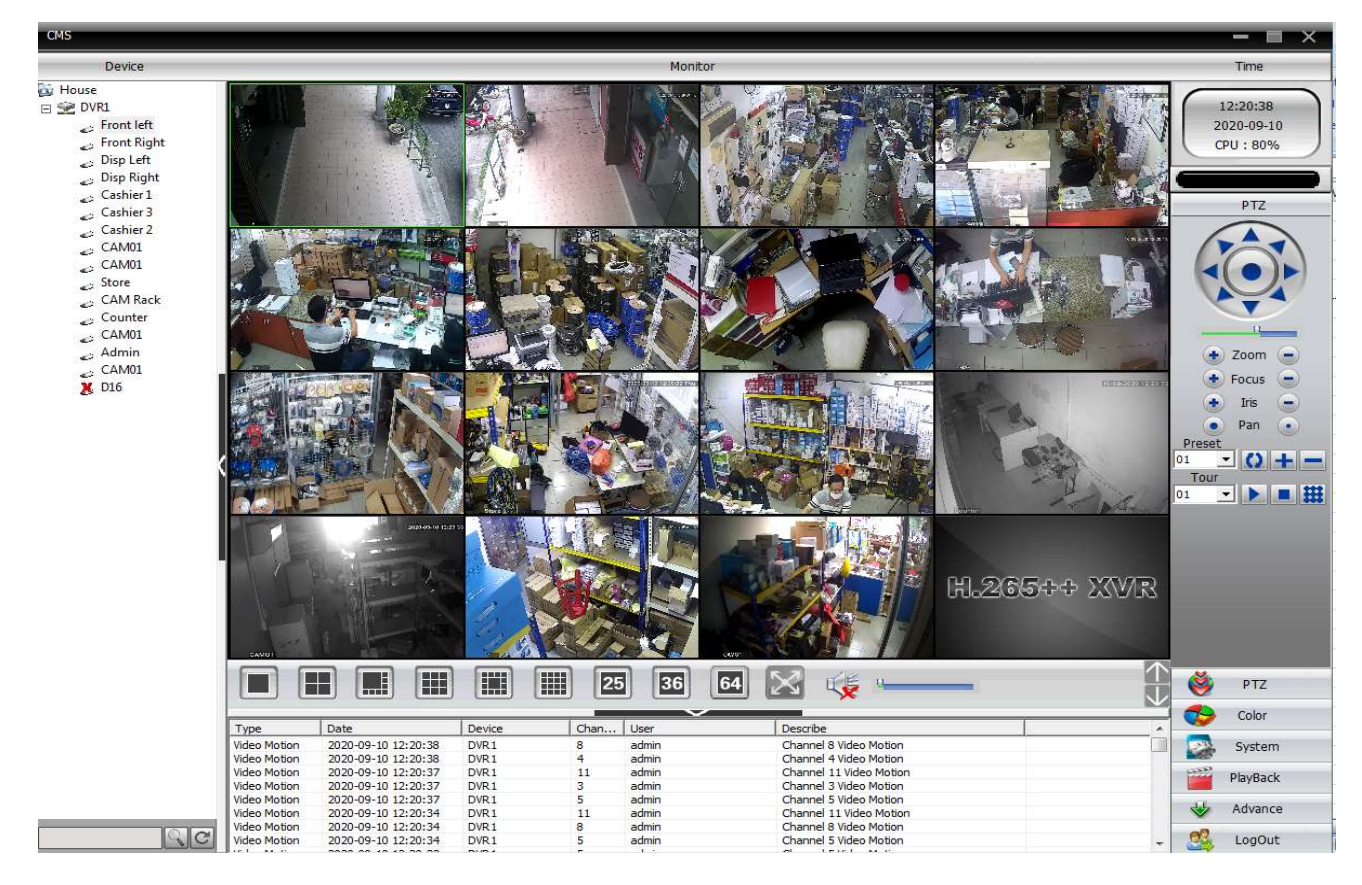